### Namestitev paketa MikTeX

Na CD-ju se nahaja namestitev paketa MikTeX 2.5 in nekaj uporabnih orodij za lažje urejanje besedil v operacijskem sistemu Windows XP.

# 1 Programi, ki morajo biti naloženi pred namestitvijo MikTeXa

Če ju še nimamo na računalniku, naprej namestimo programa GSview in Adobe Reader.

#### 1.1 GSview in GhostScript

Na CD se premaknete na področje Ghostview in nato

- a) najprej namestite program Ghostscript (poženete program gs854w32-gpl.exe),
- b) nato pa namestite še program GSview (poženete program gsv48w32.exe).

Najnovejše različiče obeh programov so prosto dostopne na

http://www.cs.wisc.edu/~ghost/

#### 1.2 Adobe Reader

Na CD se premaknete na področje Adobe Reader in namestite program Adobe Reader 7.08 (poženete program AdbeRdr708\_en\_US.exe)

Najnovejša različica je prosto dostopna na

```
http://www.adobe.com/
```

### 2 Namestitev MikTeXa

Premeknete se na imenik MikTeX in poženete program setup-2.5.2449.exe. Pojavi se okno za namestitev paketa MikTeX.

- Najprej odkljukate, da sprejemate pogoje ....
- V naslednjem oknu izberete Install MikTex (spodnja možnost).

- Izberete ali želite osnovno verzijo (Basic) ali polno namestitev z vsemi paketi (Complete). Za začetek je dovolj izbrati Basic, saj lahko dodatne pakete po potrebi sam namešča tudi MikTeX.
- Izberete, za koga boste namestili MikTeX (najbrž za Anyone who uses this . . . ).
- Sedaj izberete imenik, kjer so shranjeni podatki. Izberite Browse in imenik MiKTeX 2.5 Packages na CD.
- MikTeX se bo namestil.

Po namestitvi morate MikTeX prilagoditi slovenščini. To storite tako, da poženete program MikTeX Options, potem pa:

- pri Languages odkljukate Slovene,
- greste na General in poženete Refresh now in Update now

Ko boste uporabili kakšen paket, ki ni bil vključen v osnovno namestitev, vas bo MikTeX vprašal, s kje naj ga naloži. Takrat spet vstavite CD in spet kot imenik izberite MiKTeX 2.5 Packages na CD.

Na CD je različica MikTeX 2.5, zadnja distribucija MiKTeXa pa je prosto dostopna na http://www.miktex.org/

## 3 Dodatni urejevalniki

Priporočljivo je namestiti še kakšen poseben urejevalnik za lažje urejanje besedil.

#### 3.1 LaTeX editor

Namestitveni program (LEdBeta(0.46)Build(6020)Std.exe) je na imeniku LaTeX editor na CD.

Za pravilno delovanje vgrajenega prikazovalnika DVI datotek morate narediti še naslednje:

• Poženite program LEd in odprite meni Configuration-Options menu, potem pa izberite Application-DVI viewer.

- Datoteko dvi\_miktex25.dll, ki se nahaja na imeniku LaTeX editor na CD, prekopirajte na imenik, ki ga v prejšnji točki najdete pod Tex executables.
- Pri polju Tex distribution izberite based on MikTeX.
- v polje font searching library vnesite dvi\_miktex25.dll (morate vtipkati, ker ga ni na priloženem seznamu)
- Zaprite okno in pritisnite Ok.

Ko ponovno zaženete program, mora vgrajen prikazovalnik delovati. Zadnja različica je prosto dostopna na http://www.latexeditor.org/

#### 3.2 TeXnicCenter

Namestitveni program (TXCSetup\_1Beta7\_01.exe) je na imeniku TeXnicCenter na CD.

Zadnja različica je prosto dostopna na http://sourceforge.net/projects/texniccenter/

#### 3.3 TextPad

Namestitveni program (txpeng473.exe) je na imeniku TextPad na CD.

Zadnja različica je prosto dostopna na http://www.textpad.com/